SOLUȚII EDUCAȚIONALE INOVATIVE

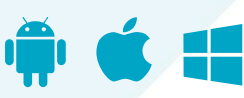

# Primii Pași

# Cărți digitale și instrumente educaționale

Ghid pentru elevi și profesori

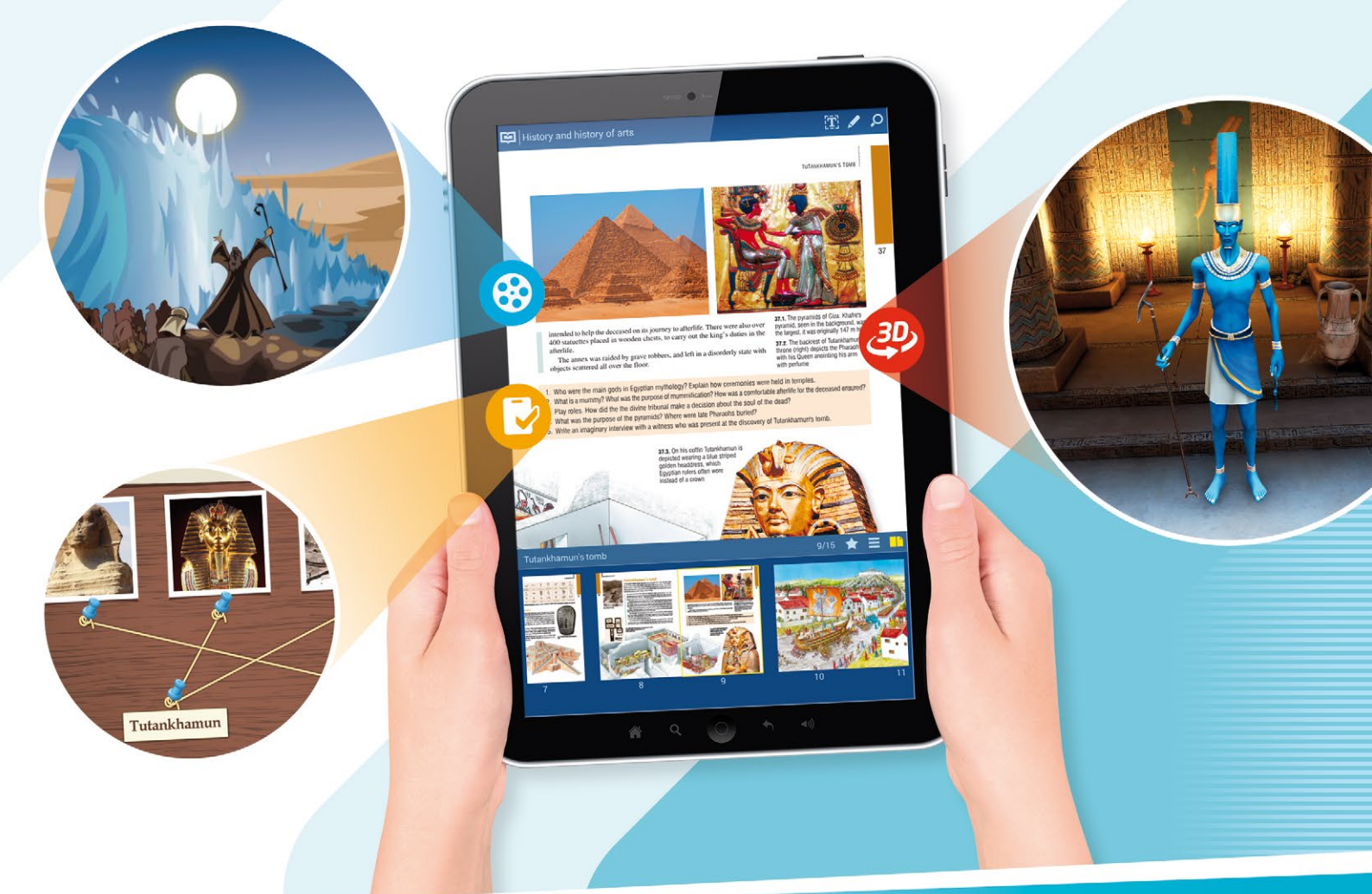

Înregistrare Autentificare Activarea cărții

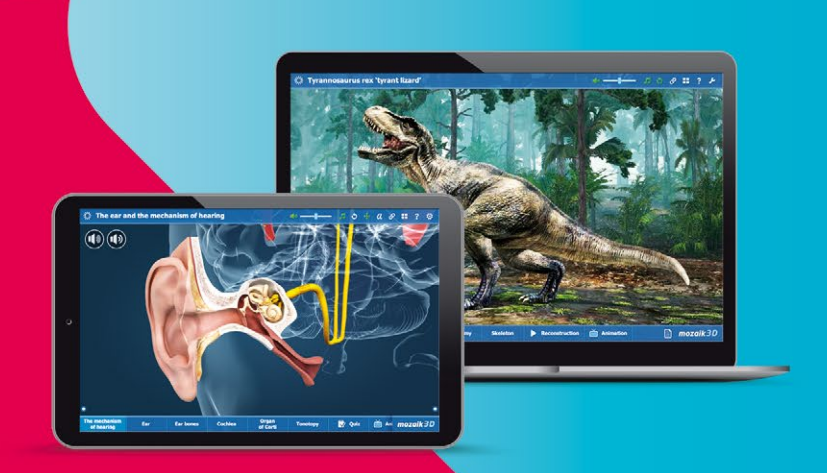

# Generalități - Ce și unde să folosiți

Rolul acestui ghid este de a vă prezenta instrumentele didactice digitale oferite de Mozaik Education și de a **vă ajuta să faceți primii pași în utilizarea acestora.** Mai întâi să vedem **ce produse puteți folosi** pe **diverse dispozitive** și **pentru ce sunt recomandate.** 

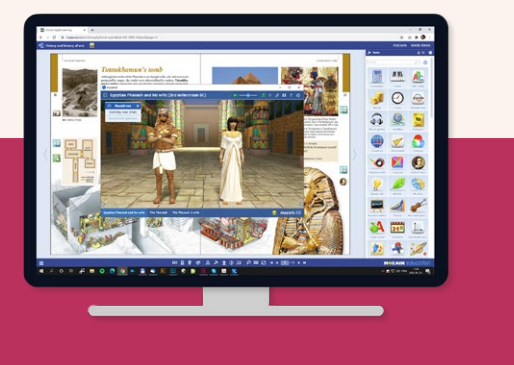

# mozaWeb.com

e 🔊

# Website interactiv, care poate fi utilizat într-un **browser conectat la Internet.**

Puteți să deschideți cărți digitale, să redați conținuturi interactive, să utilizați aplicațiile tematice. De asemenea, puteți cumpăra cărți noi, abonamente și puteți rezolva temele online pentru acasă.

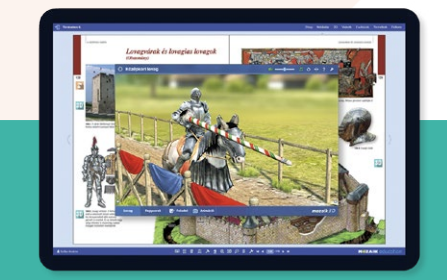

### mozaBook app

Aplicație atât pentru t**abletă și smartphone** Android cât și pentru iPhone și iPad, care poate fi descărcată gratuit și utilizată **fără** conexiune la Internet.

Puteți să duceți oriunde cu dumneavoastră cărțile digitale și să le redați conținutul interactiv inclus. De asemenea, cu ajutorul aplicației vă puteți conecta la lucrul în clasă interactiv pornit de profesorul dumneavoastră.

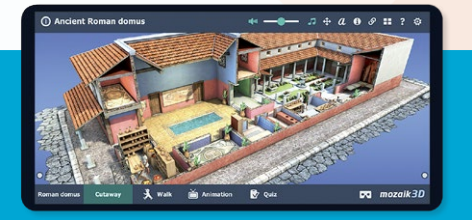

# mozaik3D app

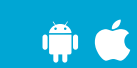

Aplicație atât pentru **tabletă și smartphone** Android cât și pentru **iPhone** și **iPad**, care poate fi descărcată gratuit și **utilizată cu** conexiune la Internet.

Puteți deschide și răsfoi toate animațiile Mozaik 3D ordonate în funcție de disciplinele școlare.

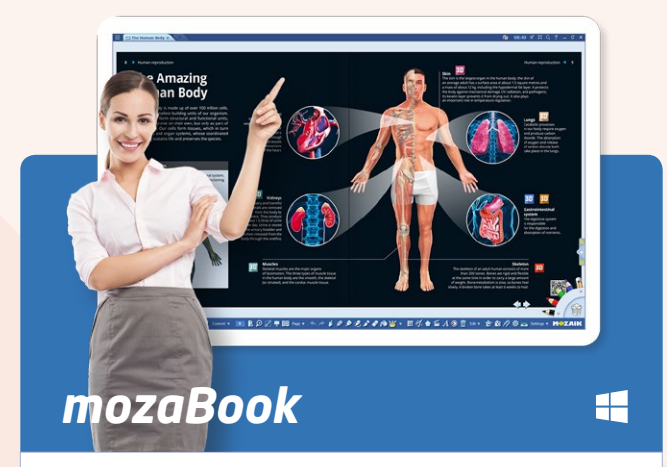

Software de prezentare pentru **computerele** și tabletele cu **Windows**, care poate fi utilizat și **fără conexiune la Internet.** 

Puteți să creați prezentații și conținuturi educaționale interactive pentru lecțiile dumneavoastră, să deschideți cărți digitale, să redați conținuturi interactive și să folosiți aplicațiile tematice.

### 1. Crearea contului de utilizator

Pentru deschiderea paginii mozaWeb este nevoie de conexiune la Internet și de un browser. Vă recomandăm să utilizați browser-ul Chrome pentru cea mai bună experiență ca utilizator. Pentru a folosi mozaWeb aveți nevoie de un cont de utilizator. Dacă încă nu aveți cont, primul lucru pe care îl aveți de făcut este să creați unul. Pentru aceasta, urmați pașii următori:

- Introduceți în browser adresa www.mozaweb.com 1.
- Faceți clic pe pictograma Autentificare 2, și apoi pe Creare cont nou 3.

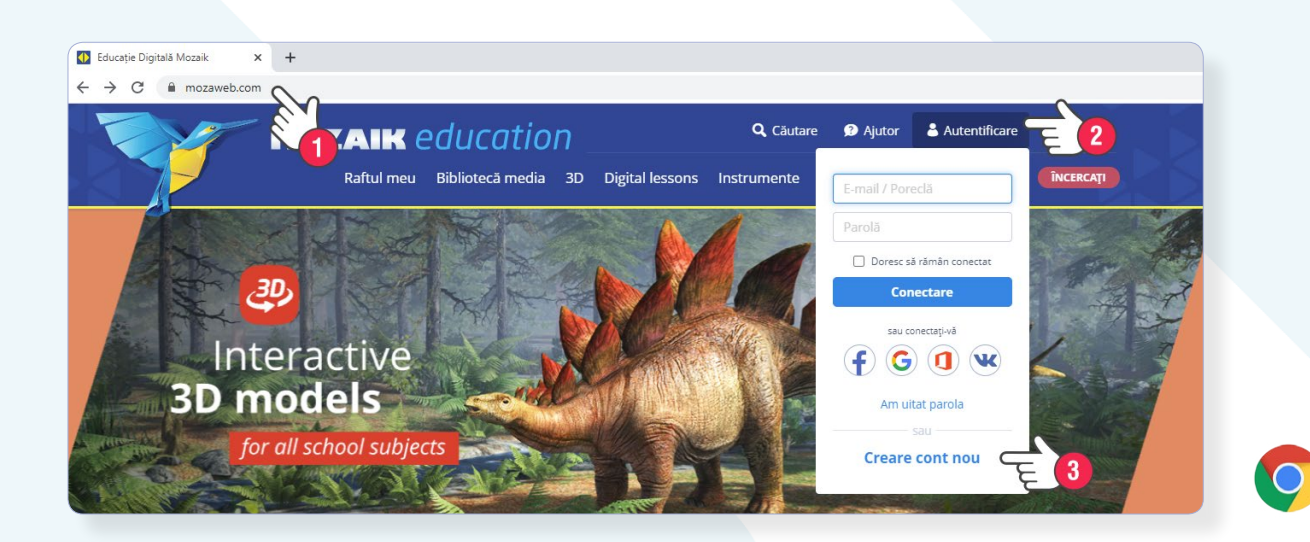

- Completați formularul care se deschide 4 și nu uitați să introduceți și numele școlii dumneavoastră 5, deoarece astfel vă veți putea contacta colegii și profesorii.
- Dacă nu ați împlinit încă 16 ani, aveți nevoie de acordul părinților pentru crearea contului 6.
- Citiți și acceptați Declarația de Confidențialitate, apoi creați contul 70.

| Creare cont nou                                       |     | Instituți                                                   |
|-------------------------------------------------------|-----|-------------------------------------------------------------|
| Înregistrați-vă cu contul de rețea socială<br>f G 0 🕊 | Ø   | 5                                                           |
| sau                                                   |     | 🗆 Mă a<br>produse                                           |
| Adresă de e-mail*                                     |     | Dores<br>interesel<br>Accept ca<br>elev sau p<br>acestui pr |
| Parolă* (minim 8 caractere)                           | 0 0 | care cores                                                  |
|                                                       |     | Crea                                                        |

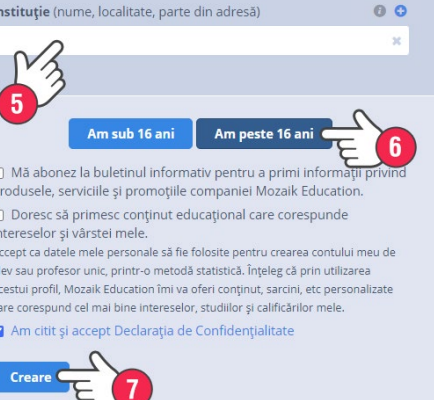

#### Important!

Veți primi o scrisoare la adresa email pe care ați introdus-o. Aveți la dispoziție 5 zile pentru **a vă activa contul** făcând clic pe linkul trimis în scrisoare.

Dacă nu activați contul, după 5 zile acesta va fi șters automat.

După înregistrare veți fi autentificat în mod automat și puteți începe să lucrați. Este important de știut că acest cont vă permite conectarea la programul mozaBook, la mozaBook app, și mozaik3D app. **Este suficient să creați contul o singură dată, în browser sau prin intermediul uneia dintre aplicații.** 

De acum **vă puteți autentifica în mozaWeb oriunde, pe orice computer conectat la Internet,** folosind numele de utilizator din email-ul de activare și parola pe care ați dat-o la înregistrare.

- Introduceți în browser adresa www.mozaweb.com 1.
- Faceți clic pe pictograma Autentificare 2, introduceți numele de utilizator și parola, apoi dați clic pe Conectare 3.

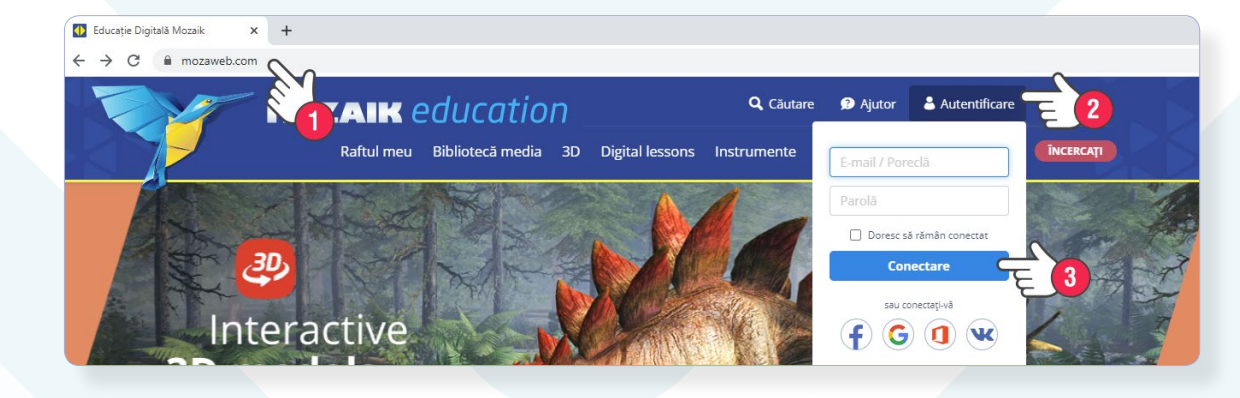

Sugestie:

La autentificare puteți folosi adresa email în locul numelui de utilizator.

# 3. Ce posibilități vă oferă mozaWeb

#### Ca utilizator al mozaWeb aveți posibilitatea:

- să cumpărați, să activați și să citiți manuale digitale, precum și să redați conținutul interactiv suplimentar inclus în acestea.
- să deschideți "Biblioteca media" și să redați conținutul acesteia (animații 3D, videouri, fișe de lucru interactive, lecții digitale, etc.).
- să utilizați numeroasele aplicații tematice (instrumente și jocuri) pentru ca învățarea să devină o experiență distractivă.
- să creați propria platformă de învățare, să sincronizați și să partajați conținutul creat.
- să rezolvați temele pentru acasă online date de profesori.
- să vă alăturați lucrului în clasă pornit de profesor.
- să vă gestionați abonamentele, licențele și datele de utilizator.

Cu un cont mozaWeb gratuit, aceste opțiuni sunt limitate dar cumpărând un **abonament mozaWeb PREMIUM** obțineți acces nelimitat.

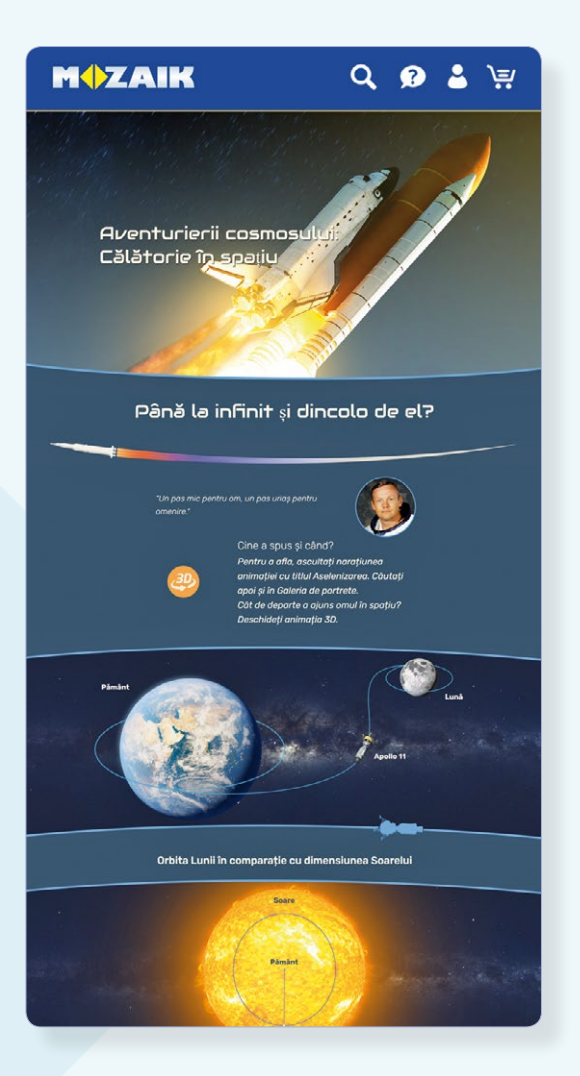

Fiecare carte digitală are un cod de activare unic. Dacă aveți un cod valid, puteți activa cu el cartea căreia îi aparține. Activarea înseamnă alocarea cărții contului dumneavoastră de utilizator. Permisiunea pentru utilizarea cărții este oferită unui singur utilizator, ceea ce înseamnă că aceasta este alocată contului de utilizator cu care v-ați autentificat înainte de activare.

- După autentificare, faceți clic pe butonul Raftul meu și selectați Activare cod nou 1.
- Introduceți codul în câmpul text Cod de activare **2**, și apoi faceți clic pe **Verificare 3**.

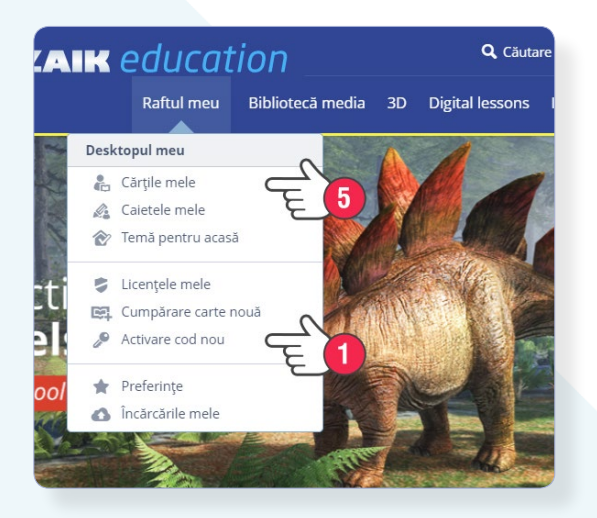

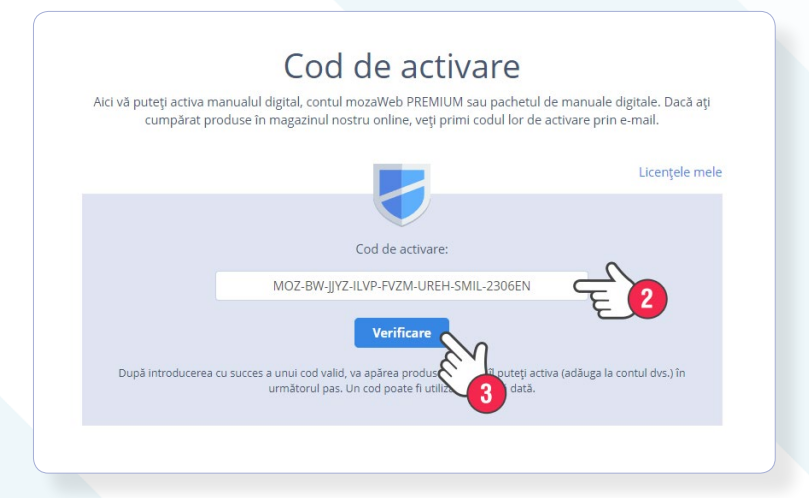

După introducerea codului valid, se va deschide o fereastră care conține datele cărții și contul de utilizator la care va fi conectată cartea.

- Dacă datele sunt corecte, faceți clic pe butonul Activare 4.
- Cărțile activate le veți găsi în meniul "Raftul meu", la "Cărțile mele" (5).

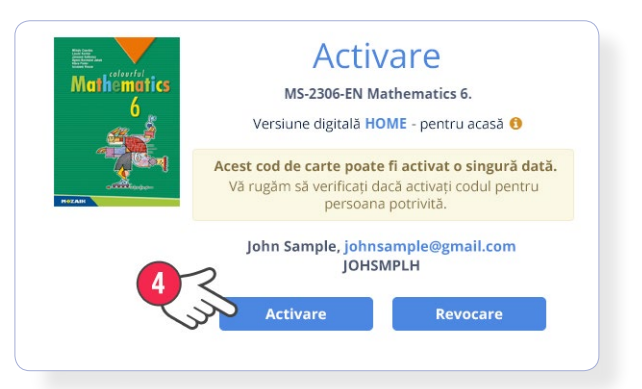

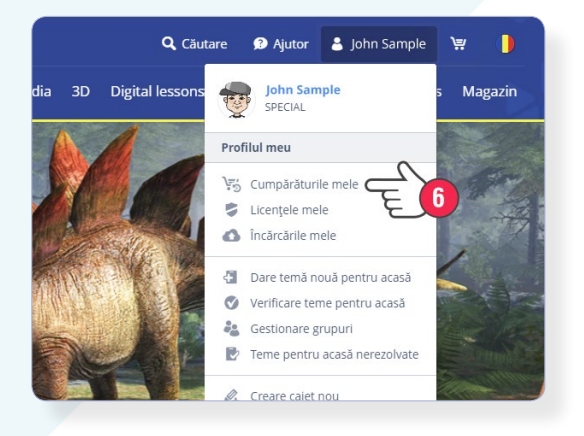

Dacă la cumpărarea cărții din magazinul nostru digital ați alocat-o contului dumneavoastră de utilizator, nu este nevoie să o mai activați. Veți găsi cartea în meniul Raftul meu la Cărțile mele. Dacă la cumpărare nu ați alocat cartea contului dumneavoastră de utilizator, faceți clic pe numele dumneavoastră și veți găsi codul de activare în **"Cumpărăturile mele" 6**.

După autentificarea în contul de utilizator vă veți găsi cărțile digitale pe care le-ați activat atât în mozaWeb, cât și în mozaBook și mozaBook app.

Versiunea mozaBook pentru sistemele Android și iOS poate fi descărcată gratuit pe dispozitive inteligente (tabletă și smartphone). Aplicația vă permite să **utilizați oriunde manualele digitale și conținutul suplimentar inclus în acestea, chiar și fără conexiune la Internet.** Cu ajutorul aplicației vă puteți alătura lucrului în clasă interactiv pornit de profesorul dumnevoastră.

# 1. Descărcare și instalare

 Deschideți Magazin Play pe tableta sau smartphone-ul Android sau App Store (Apple iOS) și tastați mozaBook în câmpul de căutare, apoi apăsați pe Instalare.

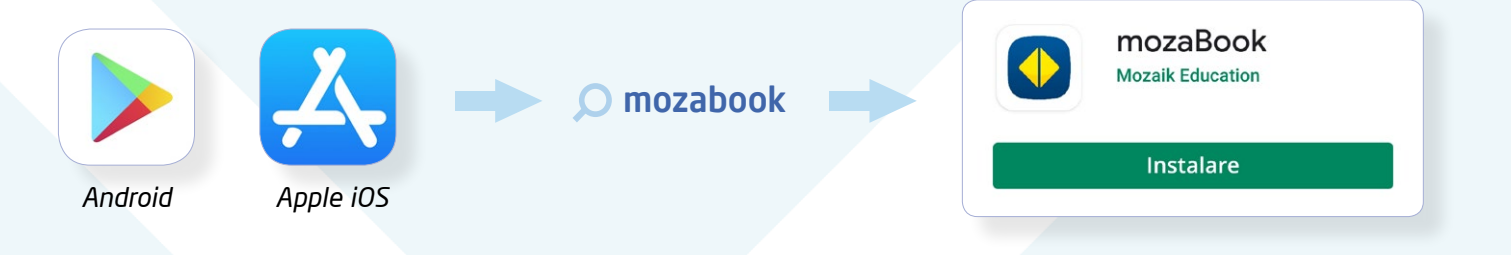

# 2. Crearea contului de utilizator, autentificarea

 La prima deschidere a aplicației vi se va afișa ecranul de autentificare. Dacă aveți cont de utilizator, atunci introduceți numele de utilizator și autentificați-vă 1. Dacă nu dispuneți încă de un cont, atunci puteți crea unul aici în aplicație apăsând pe Creare cont nou 2.

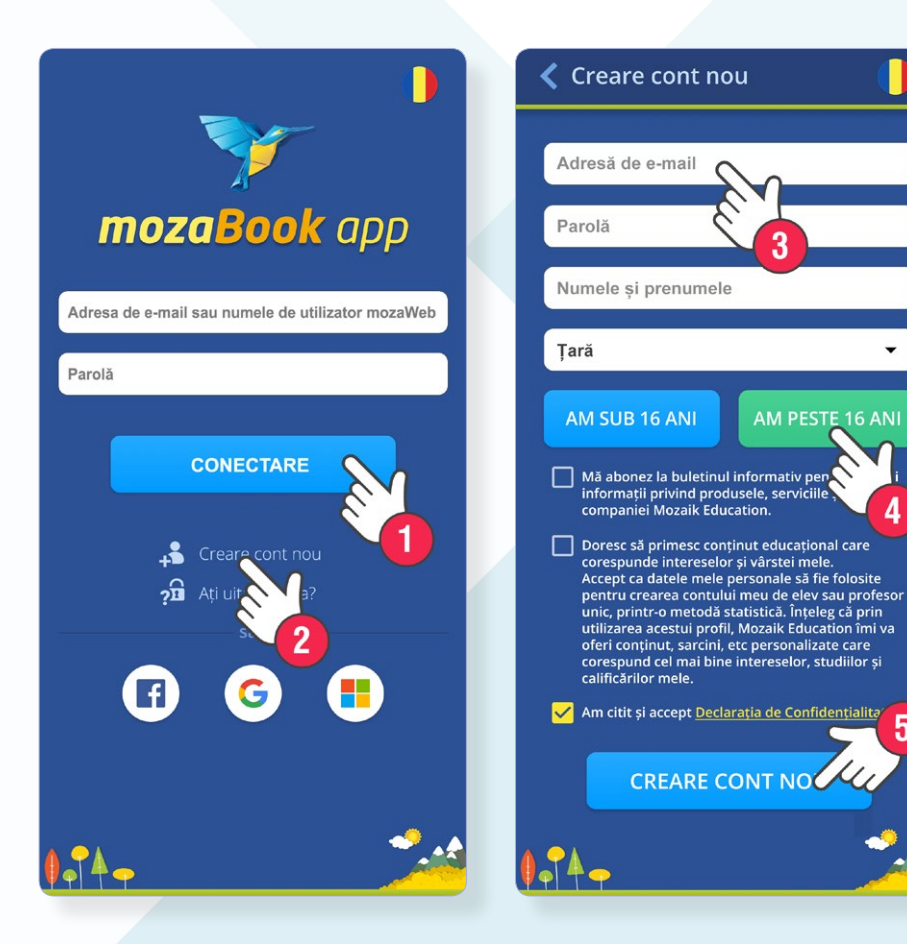

- Completați formularul 3.
- Dacă nu ați împlinit încă 16 ani, aveți nevoie de acordul părinților
- Citiți și acceptați Declarația de Confidențialitate, apoi creați contul 5.

#### Important!

Când creați un cont nou de utilizator, veți fi autentificat în mod automat și puteți începe să lucrați.

La următoarea deschidere a aplicației, veți fi de asemeni autentificat în mod automat. mozaBook app - manuale pe dispozitive mobile 🗯 👘

### 3. Activarea manualelor digitale

Fiecare carte digitală are un cod de activare unic. Dacă aveți un cod valid, puteți să-l folosiți pentru a activa cartea căreia îi corespunde. Activarea înseamnă alocarea cărții contului dumneavoastră de utilizator.

- După ce v-ați autentificat, deschideți meniul de pe ecranul principal al aplicației 1, selectați Activare cod nou 2.
- Introduceți codul dumneavoastră în câmpul text 3, după care faceți clic pe pictograma Activare 4.

#### Important!

Dacă sunteți autentificați cu contul dumneavoastră de utilizator, puteți accesa și pe mozaWeb cărțile pe care le-ați activat.

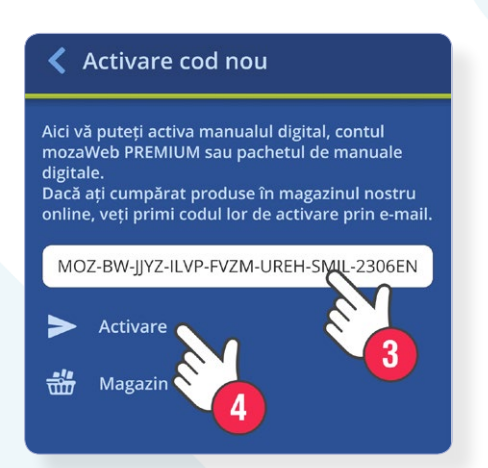

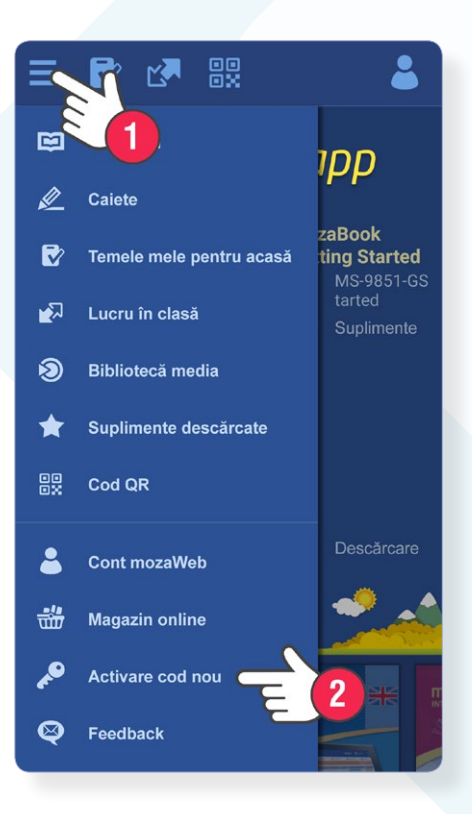

### 4. Descărcarea cărților digitale

- Veți găsi cărțile disponibile într-o listă derulabilă. 1.
- Descărcați cărțile de care aveți nevoie 2. În mod implicit, se vor descărca pe dispozitivul dumneavoastră doar acele cărți ce pot fi folosite fără o conexiune activă la internet. Suplimentele interactive integrate în cărți sunt acum descărcate, așa că veți avea nevoie de o conexiune activă la internet pentru a le deschide.
- Dacă vreți ca toate suplimentele interactive să fie descărcate pe dispozitivul dumneavoastră și să fie disponibile online (fără o conexiune activă la internet), alegeți "Descărcați conținut interactiv pentru uz offline" (3).

#### Descărcare

Se va descărca următoarea carte: Mathematics 6. Dimensiune: 30 MB Conținut interactiv: 428 MB

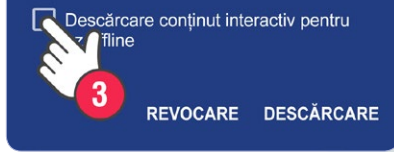

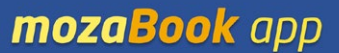

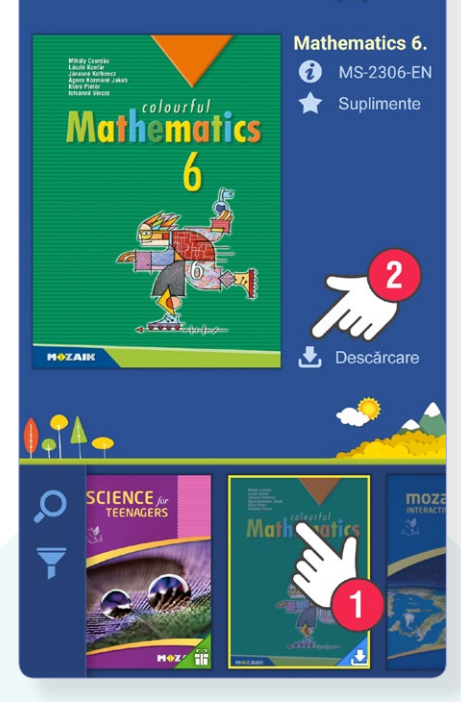

• Deschideți cartea pe care ați descărcat-o clicând pe copertă și derulați printre pagini. Deschideți conținutul interactiv clicând pictogramele de pe marginile paginilor.

mozaik3D app poate fi descărcată pe dispozitivul dumneavoastră inteligent (tabletă sau smartphone) în mod gratuit. Aplicația vă permite să folosiți animațiile 3D pe smartphone-ul sau tableta dumneavoastră.

# 1. Descărcare și instalare

• Deschideți Magazin Play (Android) sau App Store (Apple iOS) pe smartphone-ul sau tableta dumneavoastră și tastați **mozaik3D** în câmpul de căutare, apoi apăsați Instalare.

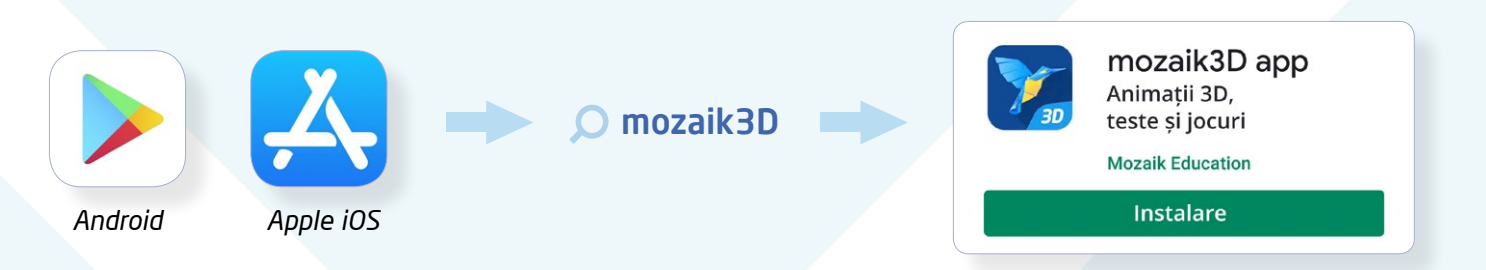

# 2. Crearea contului de utilizator, autentificarea

Dacă vă creați un cont de utilizator gratuit, atunci pe lângă conținutul gratuit, puteți deschide săptămânal 5 animații 3D la alegere. Cu un abonament mozaWeb PREMIUM însă, puteți avea acces la toate animațiile 3D din Biblioteca media.

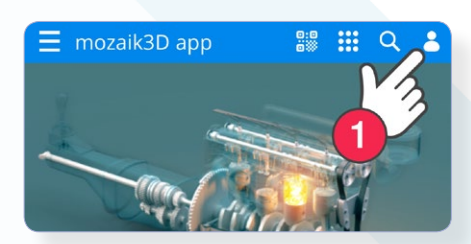

- Dacă nu aveți încă un cont, puteți crea unul în aplicație apăsând pe Creare cont 3.
- Dacă nu ați împlinit încă 16 ani, aveți nevoie de acordul părinților.
- Completați formularul 4.
- Creați-vă contul 5.

- Apăsați pe pictograma utilizatorului pe ecranul principal al aplicației 1.
- Dacă deja aveți un cont de utilizator, introduceți numele de utilizator și parola, apoi autentificați-vă 2.

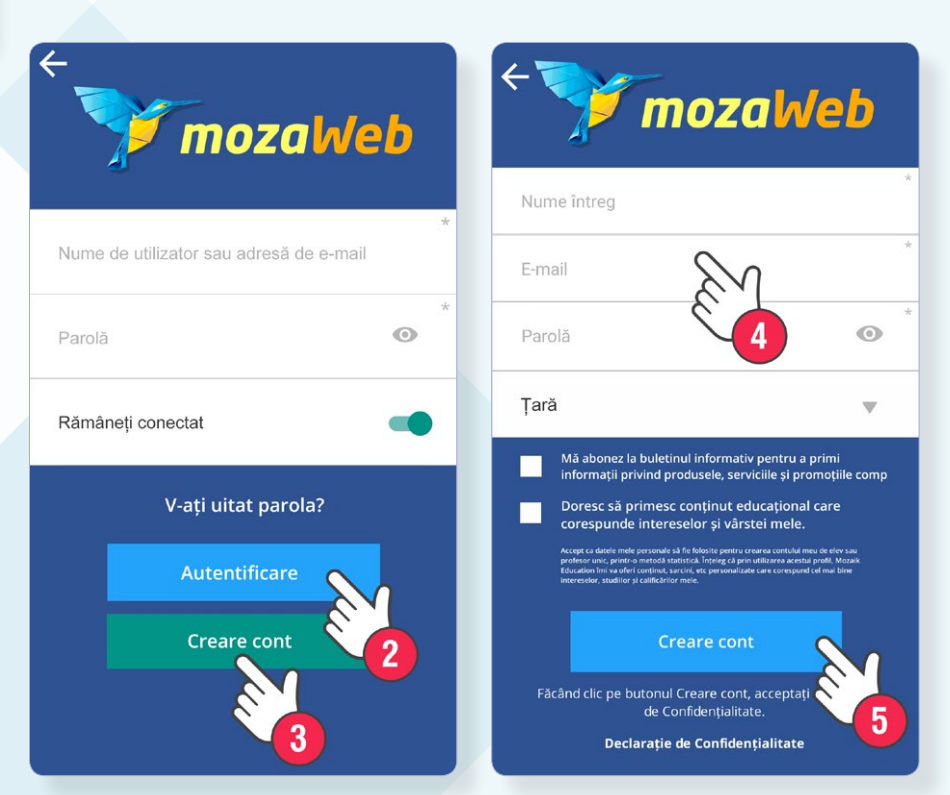

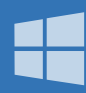

Versiunea Windows a mozaBook poate fi descărcată gratis pe calculator și tabletă. Software-ul vă permite să vă **accesați manualele activate oriunde** chiar și dacă sunteți offline. La fel ca în mozaWeb, **și în mozaBook puteți accesa conținutul Bibliotecii media și aplicațiile tematice.** 

### 1. Descărcare și instalare

- Puteți descărca software-ul după ce vă autentificați în **www.mozaweb.com**. Dacă nu aveți încă un cont, atunci creați-vă unul așa cum a fost descris în capitolul "mozaWeb Crearea contului de utilizator".
- În meniul **Produse (1** selectați **mozaBook (2**.

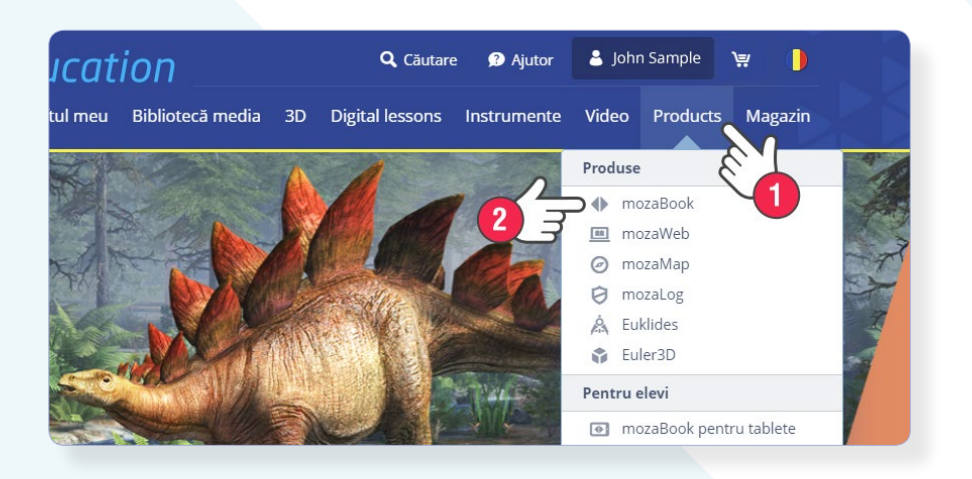

#### Important!

După perioada de probă (Demo), pentru utilizrea tuturor funcțiilor programului veți avea nevoie de licența mozaBook PERSONAL.

Licența vă permite să vă conectați la lucrul în clasă și să rezolvați temele pentru acasă interactive.

Derulați în jos, faceți clic pe butonul verde "Descarcă" apoi pe pagina deschisă faceți clic pe "Descarcă mozaBook" 3. Selectați "Instalare completă" 4, apoi faceți clic pe "Descărcare" pentru a descărca programul de instalare 5.

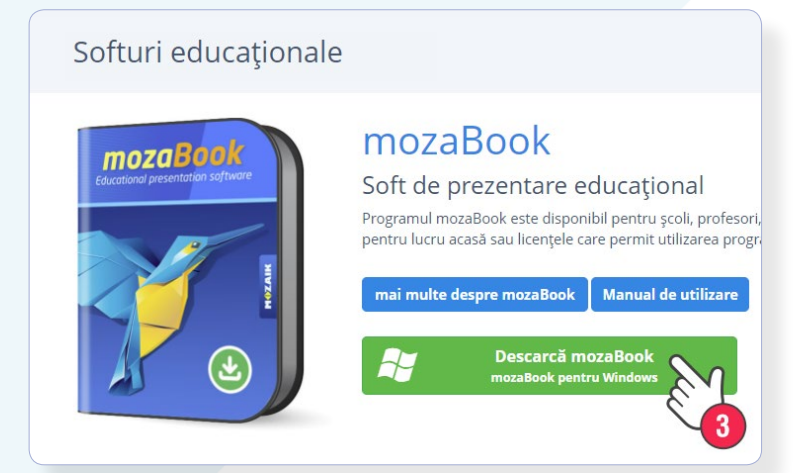

- Porniți programul de instalare descărcat și urmați instrucțiunile.
- În timpul instalării, programul va plasa o pictogramă pe descktop-ul dumneavoastră. Pentru următoarea pornire a programului mozaBook puteți folosi această pictogramă.

| Descărcare                                                                                                    |
|----------------------------------------------------------------------------------------------------|
| Soft de prezentare educațional pentru                                                                                          |
| Vă sfătuim ca înainte de a descărca și instala programul de prezental<br>folosirea programului și funcțiile oferite de acesta. |
| mai multe despre mozaBook Video Manual de utilizare                                                                            |
| Alegeți tipul de instalare: (mozaBook 4.5.7.101)                                                                               |
| Instalare completă 2005 MB     Instalare rapidă 499 MB - pach     Mase pot fi descărcate du Choose an installer:               |
| 64-bit version                                                                                                    |
| O 32-bit version                                                                                                    |
| Alegeți un server:                                                                                                    |
| serverul european (aprox. 1 minut(e))                                                                                          |
| O serverul vest-european (aprox. 26 minut(e))                                                                                  |
| O serverul american (aprox. 19 minut(e))                                                                                       |
| Descărcare                                                                                                    |

# **mozaBook** - pentru dispozitive Windows

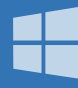

# 2. Prima pornire, crearea contului de utilizator

 Puteți introduce codul de licență la prima pornire a programului mozaBook 1. Dacă nu dispuneți de un cod de licență, selectați varianta Demo 2. Codul de licență poate fi introdus și mai târziu. În varianta Demo puteți utiliza toate funcțiile programului.

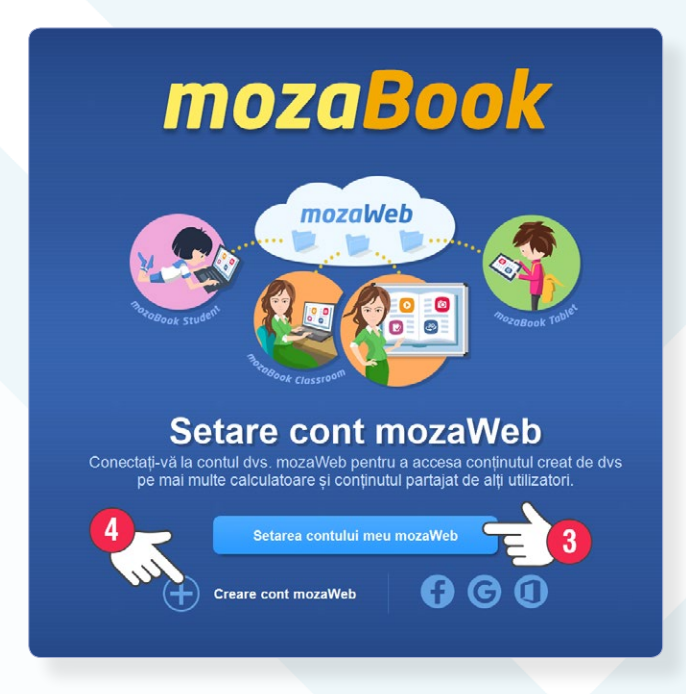

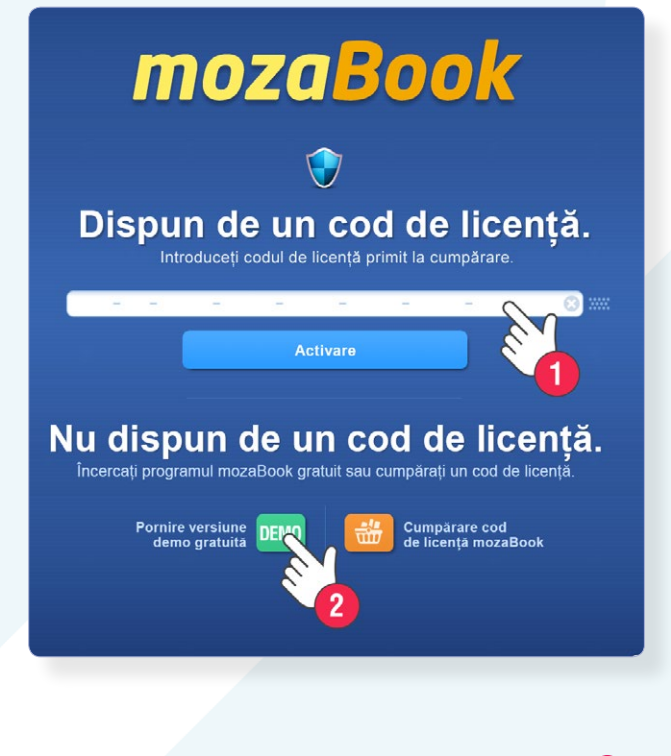

 Trebuie să vă setați contul de utilizator 3. Dacă aveți deja un cont (de exemplu pe care l-ați creat pe pagina mozaweb.com la descărcarea programului mozaBook), atunci introduceți numele de utilizator și parola. Dacă încă nu dispuneți de un cont, atunci creați-vă unul! 4.

# După setarea contului de utilizator, trebuie să creați un **cont de utilizator local**.

Aveți nevoie de un cont de utilizator local pentru a vă autentifica în mozaBook. Puteți crea mai multe conturi de utilizatori locali, dar acestea pot fi utilizate numai pe computerele unde au fost create.

- Introduceți o parolă 6.
- Selectați un avatar 7.
- Citiți și acceptați Termenii de utilizare apoi creați-vă contul de utilizator local 8.

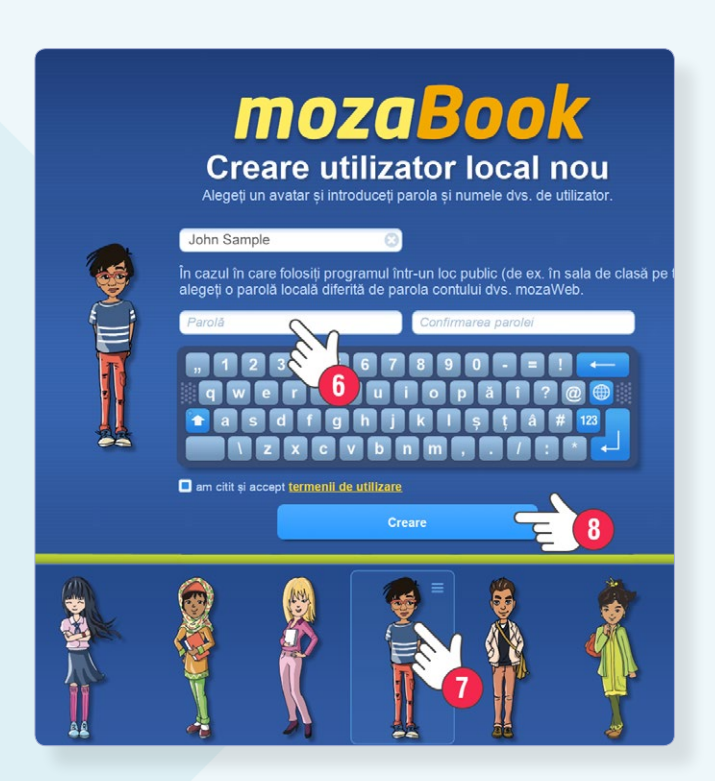

# **mozaBook** - pentru dispozitive Windows

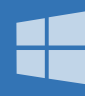

# 3. Autentificare

- La următoarea pornire a programului mozaBook, va trebui doar să faceți clic pe avatarul dumneavoastră 1, și să vă introduceți parola 2.
- Alegeți ce doriți să faceți prima dată după autentificare: 3
  - Puteți deschide o carte sau activa o carte nouă.
  - Puteți crea un caiet de exerciții nou
  - Puteți continua munca din starea în care ați întrerupt-o.
- Cronometrul afișează câte zile mai sunt până la expirarea perioadei de probă. Puteți introduce codul de licență făcând clic pe acesta 4.

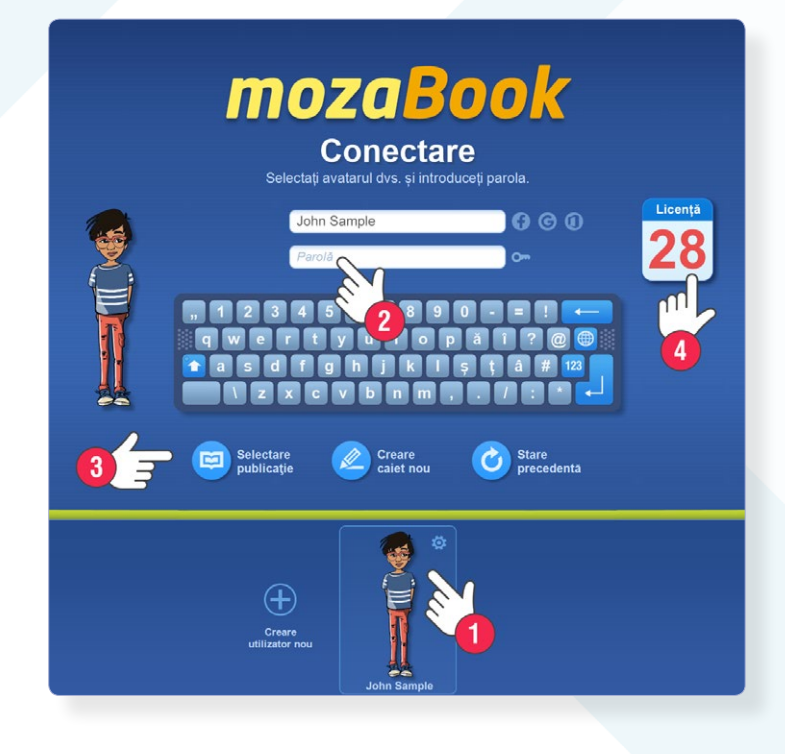

### 4. Activarea manualelor digitale

Fiecare carte digitală are un cod unic de activare. Dacă aveți un cod valid, îl puteți utiliza pentru a activa cartea căreia îi aparține. Activarea înseamnă alocarea cărții contului dumneavoastră de utilizator.

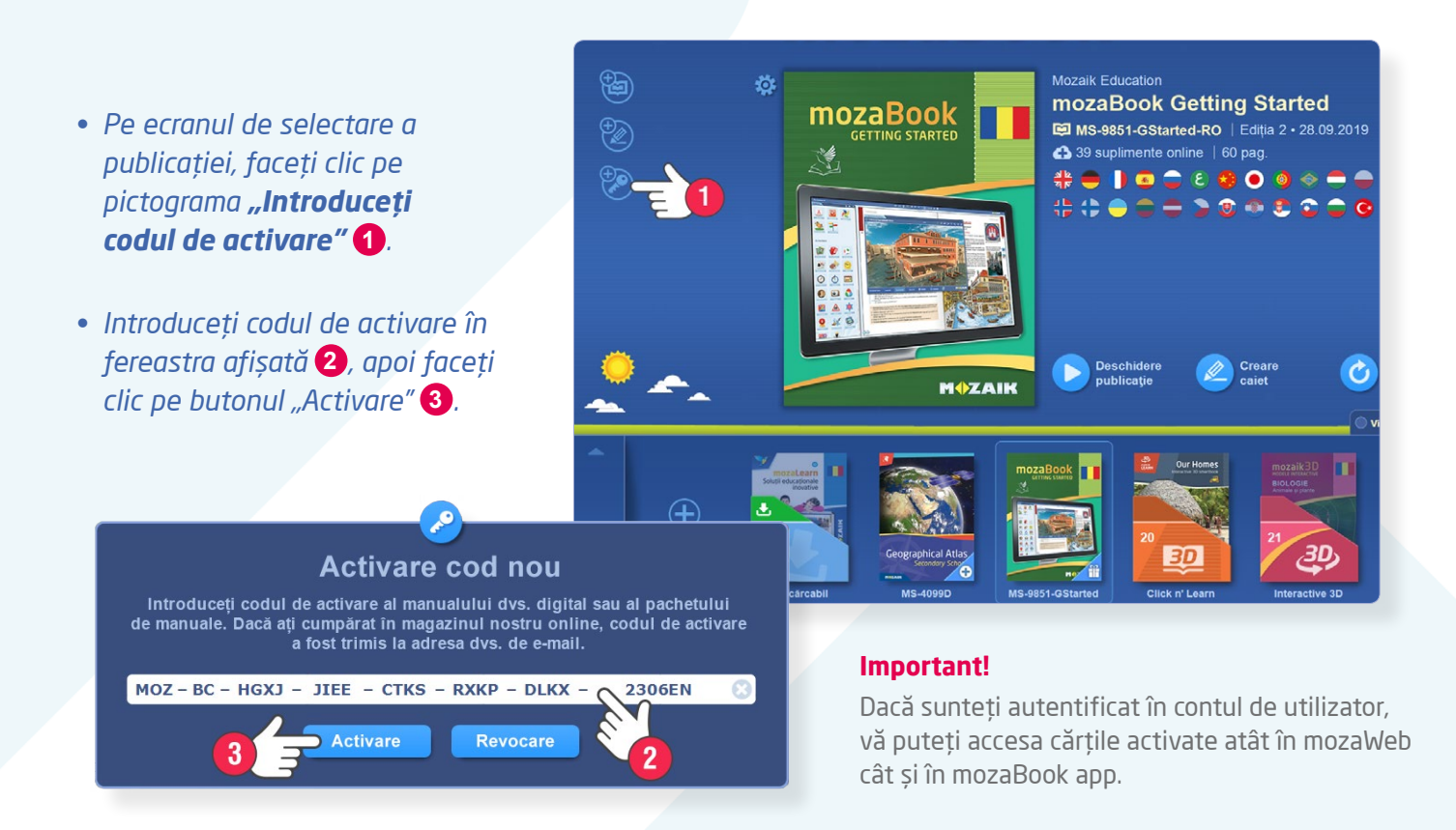

# **mozaBook** - pentru dispozitive Windows

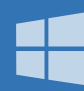

# 5. Descărcarea și deschiderea manualelor digitale activate

- Veți găsi cărțile disponibile ordonate în mape în lista derulabilă din partea de jos a ecranului. Mapele se pot deschide printr-un clic pe pictogramele lor.
- Cărțile activate și cele gratuite pe care încă nu le-ați descărcat, sunt stocate în mapa "Disponibile"
- Cărțile pe care le-ați descărcat deja, sunt stocate în mapa "Descărcate" **2**.

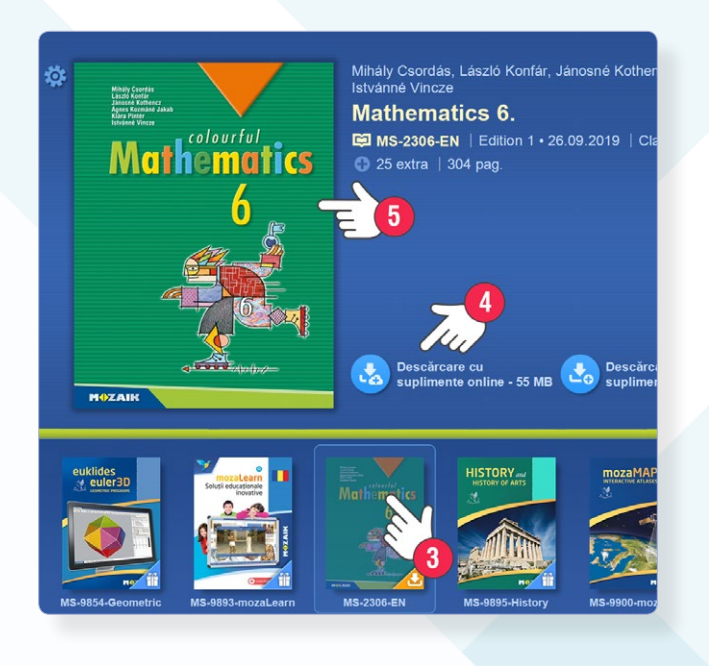

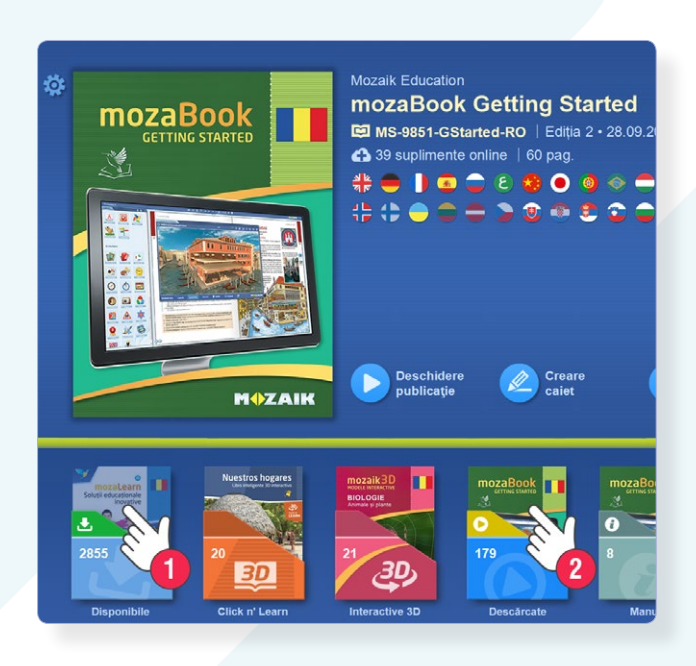

- Deschideți mapa Descărcabil și selectați cartea activată dorită 3.
- Puteți descărca versiunea online sau cea offline a cărții (4). Ambele versiuni pot fi deschise fără conexiune activă la Internet, dar pentru versiunea online este necesar accesul la Internet pentru utilizarea suplimentelor incluse în carte.
- Cartea descărcată poate fi deschisă printr-un clic pe copertă 5.

### Mai puteți găsi ajutor în:

- funcția "Ajutor" inclusă în instrumentele noastre educaționale
- tutorialele video Mozaik: www.mozaweb.com/solutions
- canalul YouTube oficial al Mozaik Education: www.youtube.com/MozaikEducation
- ghidul de utilizare mozaBook-Getting Started: www.mozaweb.com/usermanuals
- mozaWeb FAQ (Întrebări Frecvente): www.mozaweb.com/help

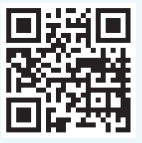

Mozaik Education Ltd. 2020 • Toate drepturile rezervate